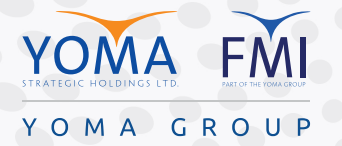

ENABLE "WINDOWS HELLO FINGERPRINT" AND "WINDOWS HELLO FACE" SIGN IN ON OFFICE LAPTOP ရုံးကွန်ပျူတာတွင် "WINDOWS HELLO FINGERPRINT" နှင့် "WINDOWS HELLO FACE" ဖြင့် လော့ဂ်ာဘင်ဝင်ရန်ပြုလုပ်နည်း

| Step 1 - Go to "Setting".                                                                                                    | Step 2 - Click "Accounts".                                                                                                    |
|----------------------------------------------------------------------------------------------------|----------------------------------------------------------------------------------------------------|
| <mark>အဆင့် ၁</mark> - Setting သို့ သွားပါ။                                                                                                    | <mark>အဆင့်</mark> ၂ - "Accounts" ကို နှိပ်ပါ။                                                                                                    |
| Image: Sign-in options       Image: Sign-in options       Image: Sign-in options    < | A range       - O X         Windows Settings       Image: Image: Im |
|                                                                                                    |                                                                                                    |

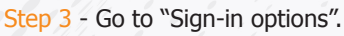

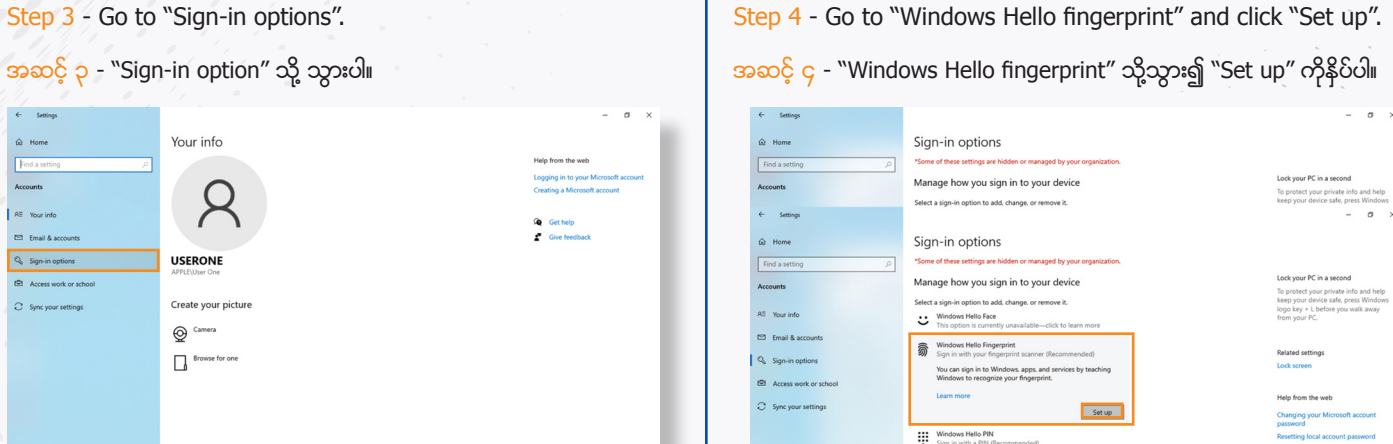

Sign-in options

Step 5 - Please register your fingerprint according to the guidance.

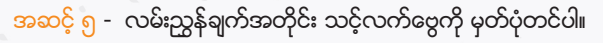

| - Settings            |                                                                                                | - a ×                                                                                                    |
|-----------------------|------------------------------------------------------------------------------------------------|----------------------------------------------------------------------------------------------------|
| Home                  | Sign-in options                                                                                |                                                                                                    |
| Find a setting ,0     | *Some of these settings are hidden or managed by your organization.                            |                                                                                                    |
| ccounts               | Manage how you sign in to your device<br>Select a sign-in option to add, change, or remove it. | Lock your PC in a second<br>To protect your private info and help<br>keep your device safe, press Windows |
| Settings              |                                                                                                | - a ×                                                                                                    |
| Home                  | Sign-in options                                                                                |                                                                                                    |
|                       | Windows Hello setup X                                                                          |                                                                                                    |
| Find a setting        |                                                                                                | Lock your PC is a record                                                                                  |
| counts                | Manage how                                                                                     | To protect your private info and help                                                                     |
| E Your info           | Select a sign-in o Windows Windows                                                             | keep your device safe, press Windows<br>logo key + L before you walk away<br>from your PC.                |
| Email & accounts      |                                                                                                |                                                                                                    |
|                       | Sign in w                                                                                      | Related settings                                                                                          |
| sign-in options       | You can si                                                                                     | Lock screen                                                                                               |
| Access work or school | Windows                                                                                        |                                                                                                    |
|                       | Learn more Touch the fingerprint sensor                                                        | Help from the web                                                                                         |
| Sync your settings    | Repeatedly lift and rest your finger on the sensor until setup<br>is complete.                 | Changing your Microsoft account<br>password                                                               |
|                       | Windows                                                                                        | Resetting local account password                                                                          |
|                       | • Sign in we                                                                                   | Setting up Windows Hello                                                                                  |
|                       | A Security K                                                                                   | Fixing PIN problems                                                                                       |

Step 7 - Then set up a PIN and click OK. Windows Hello Fingerprint set up is now complete.

အဆင့် ၇ - ထို့နောက် PIN ကို သတ်မှတ်ပြီး OK နှိပ်ပါ။ ``Windows Hello Fingerprint" ထည့်သွင်းမှု ပြီးမြောက်ပြီ ဖြစ်သည်။

Step 6 - Verify your account password. Please "Approve" from MFA (MFA enable email accounts) to complete setup.

အဆင့် ၆ - သင့်အကောင့် စကားဝှက်ကို အတည်ပြုပါ။ MFA အီမေလ်း အကောင့်ကို ပြီးမြောက်စေရန် OK ကိုနိပ်၍ အတည်ပြုပါ။

| *Some of these settings are hidden or managed by your                                                                                                    | organization.                                                                                                    |                                                                                                    | 1                                                                                                    |
|----------------------------------------------------------------------------------------------------|----------------------------------------------------------------------------------------------------|----------------------------------------------------------------------------------------------------|----------------------------------------------------------------------------------------------------|
| Manage how you sign in to your device                                                                                                    |                                                                                                    | Use Windows Hello with your acc                                                                                                    | ount                                                                                                    |
| Select a sign-in option to add, change, or remove it.                                                                                                    |                                                                                                    | Your organization requires you to set up your work<br>Hello Face, Fingerprint, or PIN.                                                                                | or school account with Windows                                                                                                    |
| Sign-in options<br>"several these settings are holden or managed by your<br>Manage how you sign in the top your drived<br>Best a spin in option to add. charges or remove at<br>the spin several setting of the top<br>Windows Mark Setting of the setting<br>Windows Mark Setting of the setting<br>Windows Mark Setting<br>Windows Mark Setting<br>W | organization.                                                                                                    | If you've already set up Windows Hello on this devic<br>eccent. You may be asked to re-verify with Window<br>If your organization requires a more complex PIH, V<br>t | n, well automatically add it for this<br>is Hello.<br>Indows will prompt you to change                                                                         |
| <ul> <li>Q Home</li> <li>Find a setting <i>P</i></li> <li>Accounts</li> <li>C Setting</li> <li>Q Home</li> </ul>                                                                                                    | Sign-in options<br>"Some of these settings are hidden or manag<br>Manage how you sign in to you<br>Select a sign-in option to add, change, or rem<br>Sign-in options | ed by your organization.<br>: device<br>over 8.                                                                                                    | Lock your PC in a second<br>To protect your private field and help<br>keep your device safe, press Window<br>— $\sigma$ ×                                      |
| Find a setting     p       Accounts       RE< Your info                                                                                                    | "Some of these settings are hidden or manage<br>Manage how you sign in to your<br>Select a sign-in of<br>₩indows i<br>This options is<br>Set up a PIN                | ed by your organization.<br>r device                                                                                                    | Lock your PC in a second<br>To protect your private info and help<br>keep your device safe, press Windows<br>logo key + Lebtore you walk away<br>from your PC. |
| Email & accounts     Q. Sign-in options     Access work or school                                                                                                    | Windows I         Create a PIN to use in peaker to sign in to your           You can sig<br>Windows t         Image: Compare to sign in to your                      | lace of passwords. Having a PIN makes it device, apps, and services.                                                                                                  | Related settings<br>Lock screen                                                                                                    |
| C Sync your settings                                                                                                    | Learn mor                                                                                                    | tters and symbols                                                                                                    | Help from the web<br>Changing your Microsoft account                                                                                                    |
|                                                                                                    | Windows)<br>Sign in wit OK                                                                                                    | Cancel                                                                                                    | Resetting local account password<br>Setting up Windows Hello<br>Fibing PIN problems                                                                            |
|                                                                                                    | Sign in with a physical security key                                                                                                    |                                                                                                    |                                                                                                    |

Step 9 - Click on "Get Started" to register for "Windows Step 8 - To setup Window Hello Face, follow the steps as below. Hello Face" login. Please note - "Windows Hello Face" login is only supportive for <mark>အဆင့် ၉ -</mark> "Windows Hello Face" လော့ဂ်အင် ဝင်ရောက်ရန် Lenovo ThinkPad T14 G2 and higher only." အတွက် "Get Started" ကို နိပ်ပါ။ အဆင့် ၈ - Window Hello Face ကိုထည့်သွင်းရန် အောက်ပါ အဆင့်များအတိုင်း လိုက်နာပါ။ Windows Hello setup × မှတ်ချက် - "Windows Hello Face" အကောင့် လော့ဂ်အင်ဝင်ခြင်း ကို Lenovo ThinkPad T14 G2 နှင့် အထက် ကွန်ပျူတာများတွင် Welcome to Windows Hello သာ ပြုလုပ်နိုင်ပါသည်။ Your device just got more personal. Say goodbye to entering complex passwords and start using Windows Hello to unlock your device, verify your identity, and buy things in the Store ← Setting using your face. 6 Home Sign-in options Learn more Manage how you sign in to your device Select a sign-in option to add, change, or remove it 2. Click on • Windows Hello Face Sign in with your cam u can sign in to Wind indows Hello to record apps, and services by teac your face. ing Sign-in options 1. Click on 3. Click on Set up Windows Hello Fingerpri This option is current nily & other users Windows Hello PIN Sign in with a PIN (R **Click on** Get started Cancel

Step 10 - Verify your "PIN".

<mark>အဆင့် ၁၀</mark> - သင်၏ PIN နံပါတ်ကို အတည်ပြုပါ။

| Windows | Security        |        | × |
|---------|-----------------|--------|---|
| Makin   | g sure it's you |        |   |
|         | PIN             |        |   |
| •       | I forgot my PIN |        |   |
|         |                 |        |   |
|         |                 | Cancel |   |
| -       |                 |        |   |
|         |                 |        |   |

Step 12 - Close the window box and "Windows Hello Face" setup is now complete.

<mark>အဆင့် ၁၂</mark> - Window box ကို ဝိတ်ပြီးလျှင် ``Windows Hello Face″ စနစ် ထည့်သွင်းမှု ပြီးမြောက်ပြီ ဖြစ်သည်။ Step 11 - Follow the steps to register for "Windows Hello Face" login.

အဆင့် ၁၁ - ``Windows Hello Face″ လော့ဂ်အင်ဝင်ရန်အတွက် မှတ်ပုံတင်ရန် လမ်းညွှန်ချက်အတိုင်း ပြုလုပ်ပါ။

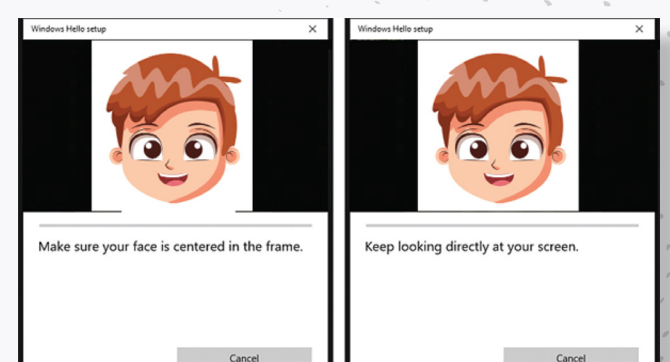

## Windows Hello

## All set!

Use your face the next time you want to unlock your device.

Tip: If you wore glasses while setting up Windows Hello, select Improve recognition to go through the setup again without them. This will help us recognize you either way. Improve recognition